# Extra Fee - Magento 2

- Installation
- Backend Configuration (Admin side)
  Backend Functionality
  Extra Fee in Order (Admin Panel)
  Frontend Functionality
  EAOco

- FAQs
- SupportAdditional Services

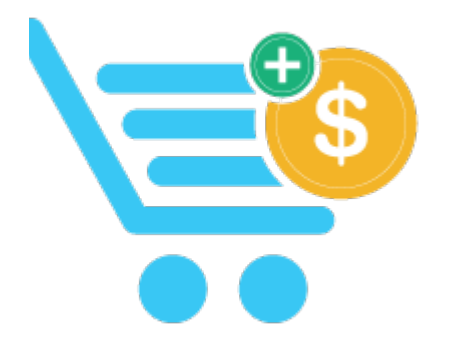

### Installation

| Before i                    | nstalling the extension, please make sure to Backup your web directory and store database                                                                                                    |
|-----------------------------|----------------------------------------------------------------------------------------------------|
| You will     /pub/ex        | require to install MageDelight Base Extension first. If it is not installed then please download it from https://www.magedelight.com<br>tensions/magedelight-base.zip and unzip the package file into the root folder of your Magento 2 installation. |
| (i) Root Di                 | rectory is - "app/code/magedelight/#YourExtensionName#"                                                                                                    |
| Unzip t     Conne           | he extension package file into the root folder of your Magento 2 installation.<br>ct to SSH console of your server:<br>• Navigate to the root folder of your Magento 2 setup<br>• Run command as per below sequence,                                  |
|                             | php bin/magento setup:upgrade                                                                                                    |
|                             | php bin/magento setup:di:compile                                                                                                    |
|                             | php bin/magento setup:static-content:deploy                                                                                                    |
|                             | php bin/magento cache:clean                                                                                                    |
| <ul> <li>log out</li> </ul> | from the backend and log in again                                                                                                    |

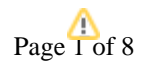

If you are using Magento 2.3 or later then you do not need to activate license. Extension will be activated with silent activation mechanism and does not require activation keys to be entered manually.

## Backend Configuration (Admin side)

≙

| General Configuration                         |                                                                                                    |
|-----------------------------------------------|----------------------------------------------------------------------------------------------------|
| Module Enable<br>[store view]                 | Yes                                                                                                    |
| Calculate fees after discount<br>[store view] | Yes  Select 'Yes', if you want to calculate the extra fee based on the                                                                              |
|                                               | prices after discount applied.<br>(This will only work for 'Percent' fee type)                                                                      |
| Calculate fees after tax<br>[store view]      | Yes   Select 'Vec', if you want to calculate the extra fee based on the                                                                             |
|                                               | prices after tax applied.<br>(This will only work for 'Percent' fee type)                                                                           |
| Calculate fees after shipping<br>[store view] | Yes                                                                                                    |
|                                               | Select 'Yes', if you want to calculate the extra fee based on the<br>prices after shipping applied.<br>(This will only work for 'Percent' fee type) |
| Auto Apply on Single Option<br>[store view]   | Yes                                                                                                    |
| Show Tooltip<br>[store view]                  | Yes                                                                                                    |
|                                               | The tooltip will display in cart total section on selected fee options                                                                              |

• Calculate fees after discount: Select 'Yes', if you want to calculate the extra fee based on the prices after discount applied.

• Calculate fees after tax: Select 'Yes', if you want to calculate the extra fee based on the prices after tax applied.

• Calculate fees after shipping: Select 'Yes', if you want to calculate the extra fee based on the prices after shipping applied.

• Auto Apply on Single Option: Select 'Yes', if you want to set auto apply extra fee if there is only single option found.

• Show Tool-tip: Select 'Yes', if you want to show tool tip on front-end.

**Backend Functionality** 

| Manage Extra Fees |                                                |                |              |                                               |        |            |            | 💄 admin 👻 |  |
|-------------------|------------------------------------------------|----------------|--------------|-----------------------------------------------|--------|------------|------------|-----------|--|
|                   |                                                |                |              |                                               |        |            | Ado        | l New Fee |  |
| Search            | Search by keyword Q Default View • & Columns • |                |              |                                               |        |            |            |           |  |
| Action            | ns                                             |                | d            |                                               | 20     | ▼ per page | < 1        | of 1 >    |  |
|                   | ID ↓                                           | Fee Name       | Display Type | Store View                                    | Status | Required   | Sort Order | Action    |  |
|                   | 1                                              | Quick Delivery | Checkbox     | All Store Views                               | Enable | Yes        | 3          | Select 🔻  |  |
|                   | 2                                              | Gift Wrapping  | Dropdown     | All Store Views                               | Enable | Yes        | 1          | Select 💌  |  |
|                   | 3                                              | Exchange       | Radio Button | All Store Views                               | Enable | Yes        | 2          | Select 🔻  |  |
|                   | 4                                              | Packing Fee    | Checkbox     | Main Website<br>Main Website Store<br>English | Enable | No         | 4          | Select 💌  |  |

• Grid: Grid to manage all previously added extra fees for your store. You can search and edit extra fee from here.

| New Extra Fee    |        |            |       | Q 📣                    | 💄 admin 🗸 |
|------------------|--------|------------|-------|------------------------|-----------|
|                  | ← Back | Delete Fee | Reset | Save and Continue Edit | Save Fee  |
| Fee Information  |        |            |       |                        | $\odot$   |
| Manage Options 📝 |        |            |       |                        | $\odot$   |
| Conditions       |        |            |       |                        | $\odot$   |

- Fee Information: Expand the tab to find more options for fees. Provide fees related options and configurations.
  Manage Options: Expand the tab to find more options for extra fee options configurations.
  Conditions: Expand the tab to configure conditions to apply/display extra fees.

| Fee Information |                    |  |
|-----------------|--------------------|--|
| Fee Name 🔸      |                    |  |
| Enable Fee      | Yes                |  |
| Required        | No                 |  |
| Display Type    | Checkbox 🔻         |  |
| Store View *    | All Store Views    |  |
|                 | Main Website       |  |
|                 | Main Website Store |  |
|                 | English            |  |
|                 | Arabic             |  |

- Fee Name: Provide unique identifier/name for extra fee.
- Enable Fee: Select "Yes" to enable extra fee for front-end.

- Required: Select "Yes", to make extra fees as required in front-end.
  Display Type: Select display type to create control in front end
  Store View: Select Store Views to enable extra fees. You can select multiple store views, too.

| Customer Group 🔸 | NOT LOGGED IN |
|------------------|---------------|
|                  | General       |
|                  | Wholesale     |
|                  | Retailer      |
|                  |               |
|                  |               |
| Description      |               |
|                  |               |
|                  |               |
|                  |               |
| Sort Order       | 0             |
|                  |               |
|                  |               |

- Customer Group: Select customer groups to enable extra fees for specific customer groups. You can select multiple customer groups.
- Description: Provide description for extra fee.
  Sort Order: Provide sort order to display extra fees in front-end if multiple extra fees found.

| Mana | age Optio | ons 🖌   |          |   |                            |         |        | $\bigcirc$ |
|------|-----------|---------|----------|---|----------------------------|---------|--------|------------|
| I    | s Default | Price * | Apply As |   | Admin *                    | English | Arabic |            |
|      | ۲         | 10      | Fixed    | • | Packing Charge - Normal    |         |        |            |
|      | 0         | 20      | Fixed    | • | Packing Charge - Container |         |        | 1          |
|      | 0         | 30      | Fixed    | • | Packing Charge - Box Pack  |         |        | Î          |
| Ad   | ld Option | ]       |          |   |                            |         |        |            |
|      |           |         |          |   |                            |         |        |            |

- Is Default: Select option to make as default. Default option will be selected initially in front end.
- Price: Provide price for the option.
- Apply As: Select "Fixed" if you want to apply price as fixed or select "Percentage" to calculate price dynamically based on product price with set percentage.
- Admin: Provide option labels to display in store views.

| ○ Advance option for price calcu | ulation                                                                                                    |
|----------------------------------|----------------------------------------------------------------------------------------------------|
| Calculate fees after discount    | Default 💌                                                                                                    |
|                                  | Select 'Yes', if you want to calculate the extra fee based on the prices after discount<br>applied.<br>(This will only work for 'Percent' fee type) |
| Calculate fees after tax         | Default 💌                                                                                                    |
|                                  | Select 'Yes', if you want to calculate the extra fee based on the prices after tax applied.<br>(This will only work for 'Percent' fee type)         |
| Calculate fees after shipping    | Default                                                                                                    |
|                                  | applied.<br>(This will only work for 'Percent' fee type)                                                                                            |

- Calculate fees after discount: Select 'Yes', if you want to calculate the extra fee based on the prices after discount applied. If you have selected as default then it will apply as per global configuration.
- Calculate fees after tax: Select 'Yes', if you want to calculate the extra fee based on the prices after tax applied. If you have selected as Calculate fees after shipping: Select 'Yes', if you want to calculate the extra fee based on the prices after shipping applied. If you have
- selected as default then it will apply as per global configuration.

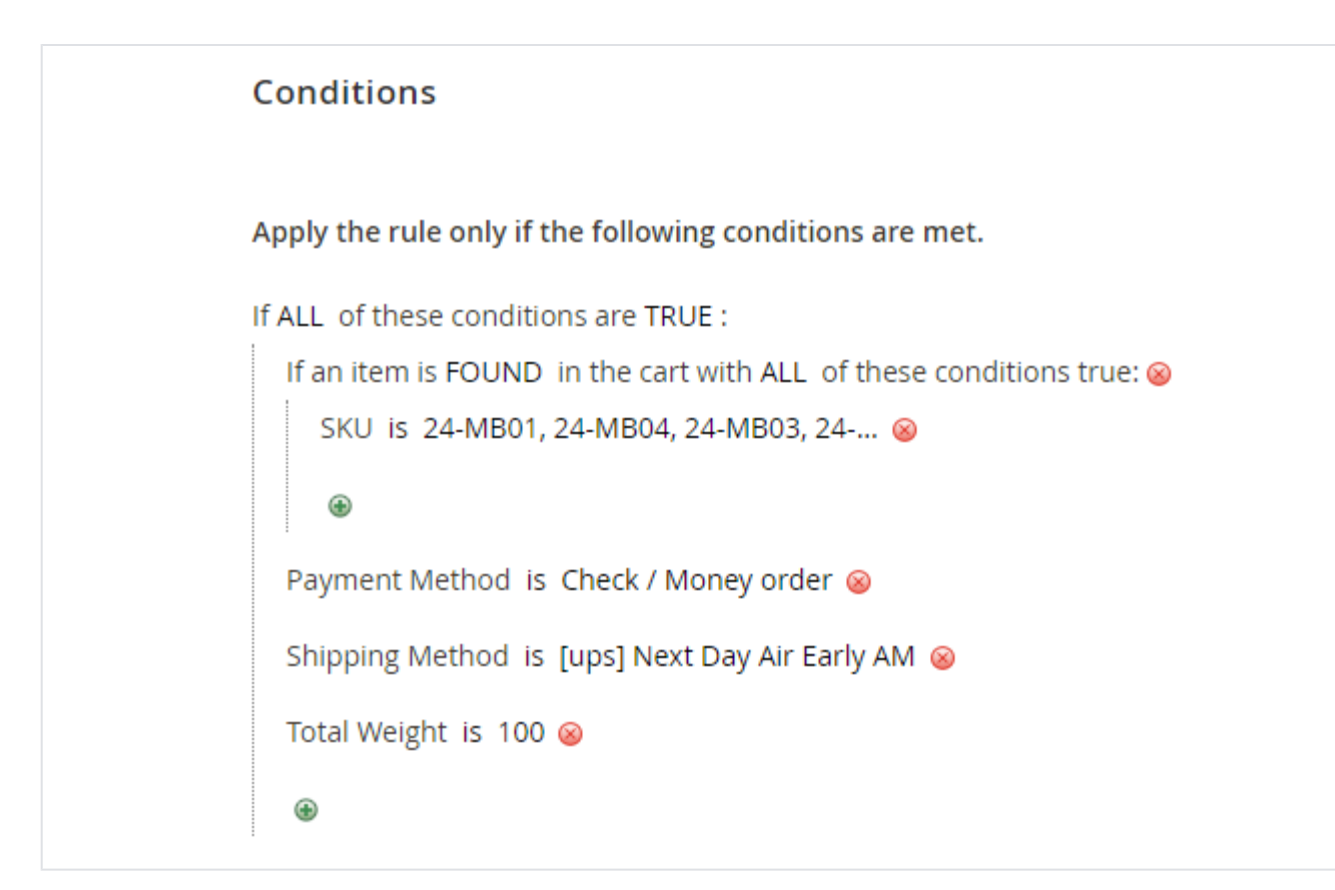

• **Conditions:** Select conditions to apply extra fees if matches.

# Extra Fee in Order (Admin Panel)

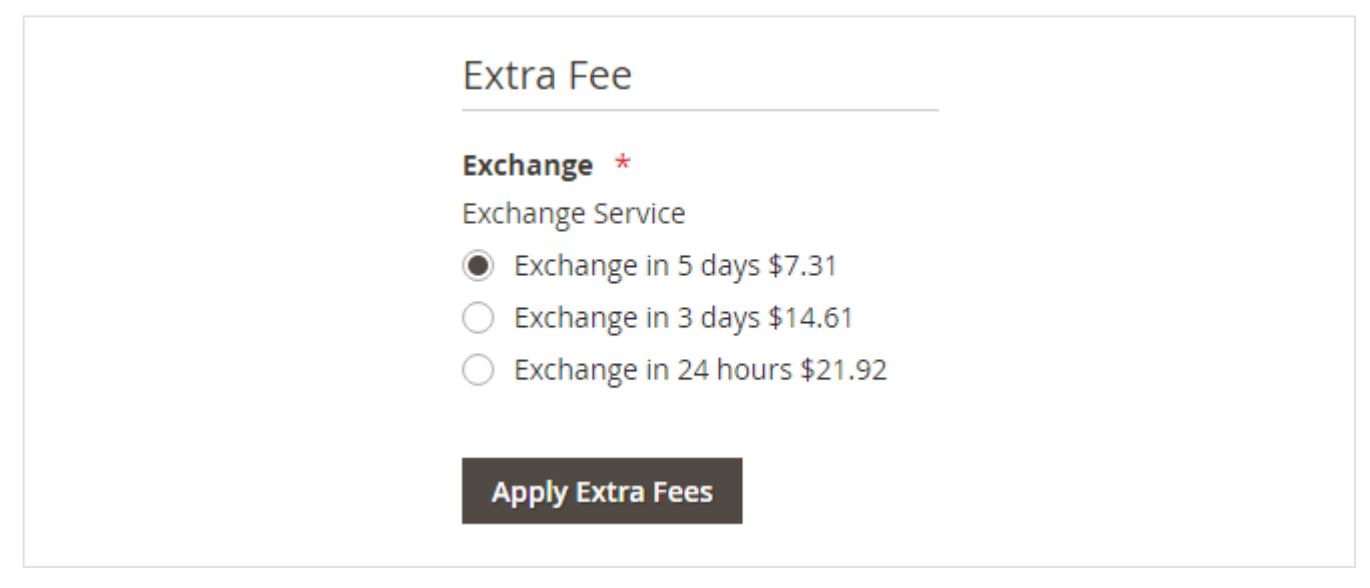

• In admin panel you will find option as shown in above image to apply extra fees while placing an order from back-end.

## **Frontend Functionality**

| Shopping Cart         |         |                      |                                                                                                    |                                                         |
|-----------------------|---------|----------------------|----------------------------------------------------------------------------------------------------|---------------------------------------------------------|
| Item                  | Price   | Qty Subtotal         | Summary                                                                                                    |                                                         |
| Push It Messenger Bag | \$45.00 | 1 \$45.00            | Estimate Shipping and Tax<br>Extra Fee<br>Exchange *<br>Exchange Service<br>Exchange in 5 days \$2.2<br>Exchange in 3 days \$4.5<br>Exchange in 24 hours \$4 | ( ~ ^<br>.5<br>.0<br>5.75                               |
| Apply Discount Code 🗸 |         | Update Shopping Cart | Subtotal<br>Extra Fee A<br>Exchange in 5 days<br>Order Total<br>Proceed to Che                                                                               | \$45.00<br>\$2.25<br>\$2.25<br><b>\$47.25</b><br>eckout |

• Apply Extra fees on shopping cart page

| 🚫 LUMA                                                     |                                                                                                    | Sign In            |
|------------------------------------------------------------|----------------------------------------------------------------------------------------------------|--------------------|
| Shipping Review & Payments                                 |                                                                                                    |                    |
| Payment Method                                             |                                                                                                    |                    |
| Cash On Delivery                                           | Order Summary                                                                                             |                    |
| My billing and shipping address are the same               | Cart Subtotal                                                                                             | \$45.00            |
| Mage Delight                                               | Shipping                                                                                                  | Not yet calculated |
| USA                                                        | Extra Fee 🔨                                                                                               | \$2.25             |
| NYC, New York 11001                                        | Exchange in 5 days                                                                                        | \$2.25             |
| United States                                              | Order Total                                                                                               | ¢17 25             |
|                                                            |                                                                                                    | \$47.25            |
| Edit                                                       | 1 Item in Cart                                                                                            | ~                  |
| Place Order                                                |                                                                                                    |                    |
|                                                            | Extra Fee                                                                                                 | ^                  |
| Check / Money order                                        | Exchange *                                                                                                |                    |
| Apply Discount Code 🗸                                      | Exchange Service<br>Exchange in 5 days \$2.25<br>Exchange in 3 days \$4.50<br>Exchange in 24 hours \$6.75 |                    |
| Apply Extra fees on checkout page                          |                                                                                                    |                    |
| Extension does not support checkout with multiple address. |                                                                                                    |                    |

Click here to visit frontend.

Click here to visit backend admin panel.

Click here to visit FAQs.

### Support

Click here to raise a support ticket using your MageDelight account. Additional Services

Click here to get the customized solution for this extension.

Thank you for choosing MageDelight!